Небанковская кредитная организация

акционерное общество

«НАЦИОНАЛЬНЫЙ РАСЧЕТНЫЙ ДЕПОЗИТАРИЙ»

## Инструкция

## по добавлению сертификатов ключей проверки электронной подписи НРД в ПО «Справочник сертификатов»

Москва, 2022

Для добавления сертификатов ключей проверки электронной подписи НРД в папку Сертификаты локального справочника сертификатов ПО «Справочник сертификатов» выполните следующие действия:

1. Скачайте в папку на жестком диске Вашего компьютера сертификаты ключей электронной подписи, владельцами которых являются уполномоченные представители НРД.

2. Загрузите ПО «Справочник сертификатов»:

• Пуск -> Программы -> АПК Валидата Клиент. Версия 4.0 -> Справочник сертификатов;

После инициализации СКЗИ и проверки целостности справочников (Персонального справочника сертификатов - ПСС и Локального справочника сертификатов - ЛСС) откроется главное окно ПО «Справочник сертификатов».

3. В главном меню ПО «Справочник сертификатов» выберите пункт Справочник сертификатов и в открывшемся меню выполните команду Импортировать сертификат в локальный справочник.

| 🛅 Справочник сертификатов |                                                            |                                                      |  |  |  |  |  |  |
|---------------------------|------------------------------------------------------------|------------------------------------------------------|--|--|--|--|--|--|
| Файл                      | Спр                                                        | равочник сертификатов Настройки Сервис Профили Вид ? |  |  |  |  |  |  |
|                           | Импортировать сертификат в локальный справочник            |                                                      |  |  |  |  |  |  |
|                           | Импортировать САС в локальный справочник                   |                                                      |  |  |  |  |  |  |
|                           | 🙀 Сформировать запрос на получение сертификата             |                                                      |  |  |  |  |  |  |
|                           | 😱 Сформировать запрос на аннулирование личного сертификата |                                                      |  |  |  |  |  |  |
| <b>Ģ</b>                  | Обновить объекты                                           |                                                      |  |  |  |  |  |  |
|                           |                                                            |                                                      |  |  |  |  |  |  |

Откроется окно Добавление сертификата.

4. В окне **Добавление сертификата** найдите папку с сертификатами ключа проверки электронной подписи уполномоченных представителей НРД, выберете нужный сертификат и нажмите кнопку **П**ткрыть.

| П Добавление сертификата      |                                      |                                |            |              |  |  |  |
|-------------------------------|--------------------------------------|--------------------------------|------------|--------------|--|--|--|
| · ← → · ↑ 📙 > Этс             | <u>ې</u> ت                           | Поиск: Новая папка (4)         |            |              |  |  |  |
| Упорядочить 👻 Новая папка 🔠 💌 |                                      |                                |            |              |  |  |  |
| 👆 Загрузки \land              | Имя                                  | Дата изменения                 | Тип        | Размер       |  |  |  |
| 📰 Изображения                 | 🙀 INN=007702165310,OGRN=102773913256 | 29.11.2022 9:43                | Сертификат | 3 КБ         |  |  |  |
| 🁌 Музыка                      |                                      |                                |            |              |  |  |  |
| 🧊 Объемные объ                |                                      |                                |            |              |  |  |  |
| 📃 Рабочий стол 🗸              |                                      |                                |            |              |  |  |  |
| Имяф                          | ∨ Файл                               | Файлы сертификатов (*.cer) 🛛 🗸 |            |              |  |  |  |
|                               |                                      |                                | тО         | крыть Отмена |  |  |  |

Сертификат ключа проверки электронной подписи будет записан в ЛСС ПО «Справочник сертификатов».

5. Выполните последовательно п.п.2, 3, 4 для ввода в ЛСС всех сертификатов ключей проверки электронной подписи, владельцами которых являются уполномоченные представители НРД.